## SizewiseStat!

## **On Rent Report**

New User? Visit stat.sizewise.com to create your profile and select Rentals access.

- 1. To access the On Rent report, click on Rentals the tab.
- 2. Click the dropdown arrow next to Reports.
- 3. Click the Stat! On Rent report.
- 4. Scroll right or left to view details.
- 5. Click Export to download spreadsheet data.

## **Order History Report**

- 1. To access the On Rent report, click on the Rentals tab.
- 2. Click the dropdown arrow next to Reports.
- 3. Click the Stat! Order History Report
- Enter the preferred date range in a MM/DD/YYYY format. The report will show all orders created within that range.

| Report Parameters - Stat! Order History |            |
|-----------------------------------------|------------|
| Display Name                            | Value      |
| First_Order_Date                        | 01/01/2021 |
| Last_Order_Date                         | 01/31/2021 |

- 5. Click Show Report to view the report.
- 6. Scroll right or left to view details.
- 7. Click Export to download spreadsheet data.

Note: Historical data/orders prior to 2021 are not available on the Stat! Order History Report

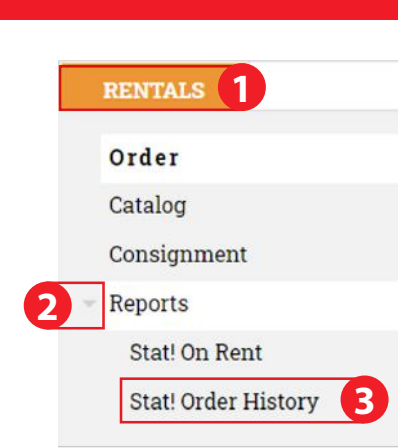

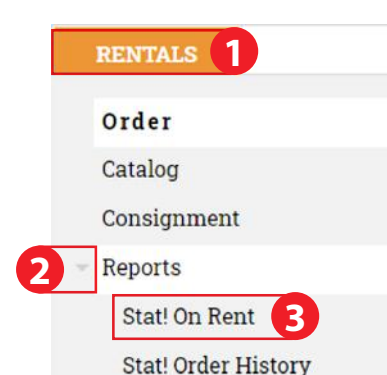

## Quick Reference Guide Accessing Reports